# MD Adressbuch web

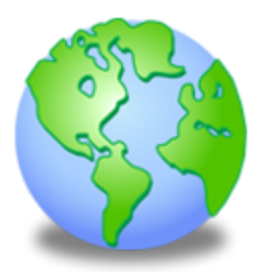

Benutzerhandbuch 3.1

Stefan Göppert Softwareentwicklung 2016

- 1. Über MD Adressbuch web
- 2. Über den MD Adressbuch webservice
- 3. Systemvoraussetzungen
- 4. Download und Installation
- 5. Anmeldung
- 6. Die Programmoberfläche
- 7. Die Schaltflächen im Programm
- 8. Arbeiten mit Datensätzen
- 9. Datensätze filtern
- 10. E-Mails versenden
  - 10.1 Schaltflächen im E-Mail Formular
  - 10.2 Eine Serien E-mail generieren
- <u>11. Dokumente generieren</u>
- 12. Seriendokumente
  - 12.1 Microsoft Word
  - 12.2 LibreOffice/OpenOffice
  - 12.3 Serien E-Mail
- 13. Stapelverarbeitung
  - 13.1 Ausgewählte Adressen einer oder mehreren Kategorien zuordnen
  - 13.2 Ausgewählte Adressen löschen
  - 13.3 Datenbank nach doppelten Einträgen durchsuchen
  - 13.4 Alle Kontakte einer Kategorie in eine andere Kategorie verschieben
- 14. Daten importieren
- 15. Daten exportieren
- 16. Reporting
- 17. Etiketten
- 18. Programmeinstellungen
  - 18.1 Organisation
  - 18.2 Def. Felder
  - 18.3 Gruppen
  - 18.4 Programm
  - 18.5 Kommunikation
  - <u>18.6 Layout</u>
  - 18.7 Variablen
- 19. Hilfe und Support
- 20. Weitergehende Informationen
- 21. Kontaktadresse

## 1. Über MD Adressbuch web

Mit dem MD Adressbuch web greifen Sie von Ihrem Windows-PC auf Ihre Kontaktdaten zu. Das MD Adressbuch web verfügt dabei über den <u>gleichen</u> Funktionsumfang wie das MD Adressbuch pro. Die Software ist nur zusammen mit dem MD Adressbuch webservice erhältlich.

## 2. Über den MD Adressbuch webservice

Vielen Dank, dass Sie sich für den MD Adressbuch webservice entschieden haben. Die Software bietet Ihnen einen sicheren und plattformunabhängigen Zugriff auf Ihre Kontaktdaten. Die grundsätzliche Funktionalität der Software wird in der nachfolgenden Abbildung veranschaulicht:

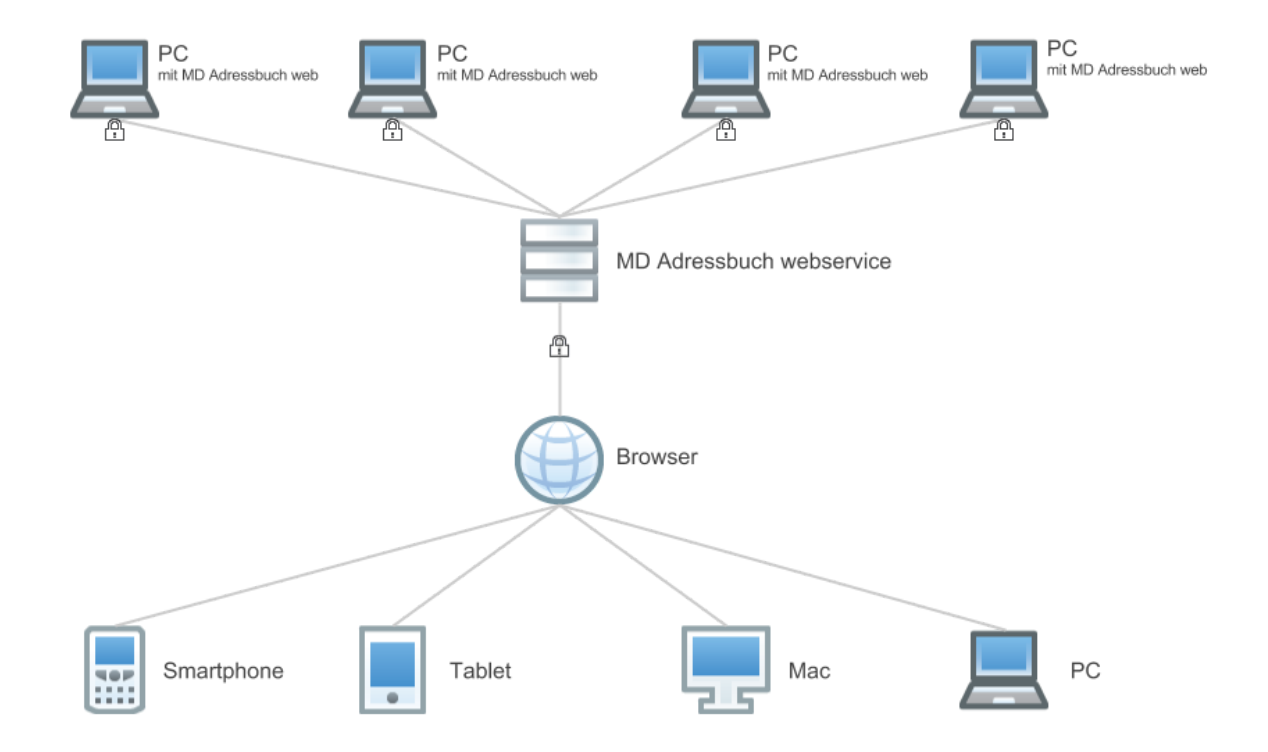

Der Zugriff auf Ihre Kontaktdaten kann entweder über einen Windows-PC mit MD Adressbuch web, oder von Smartphone/Tablet/Mac/PC über den Browser erfolgen. Dabei werden ausschließlich verschlüsselte Verbindungen genutzt.

Bitte beachten Sie, dass diese Dokumentation <u>ausschließlich</u> den Zugriff über das MD Adressbuch web. Die Dokumentation über den Zugriff mit dem Browser finden Sie unter: <u>http://www.mdadressbuch.de/webservice#downloads</u>.

## 3. Systemvoraussetzungen

Das MD Adressbuch web benötigt für die korrekte Ausführung einen mit dem Internet verbundenen Windows PC (XP/Vista/7/8/8.1/10) mit 1GB RAM, 1GHz Intel/AMD Prozessor. Für die volle Nutzung aller Schnittstellen ist ein OfficePaket (MS Office, LibreOffice) und ein PDF-Viewer erforderlich.

## 4. Download und Installation

Sie können die aktuellste Version des MD Adressbuch web auf Ihrer Seite des webservice unter dem Punkt Informationen herunterladen. Sie benötigen die folgenden Dateien:

- mdaw.zip
- mdaw.mcon
- mdaw.pem

Entpacken Sie nun die in der mdaw.zip enthaltene setup.exe in ein temporäres Verzeichnis. Starten Sie die Installation mit einem Doppelklick auf die setup.exe:

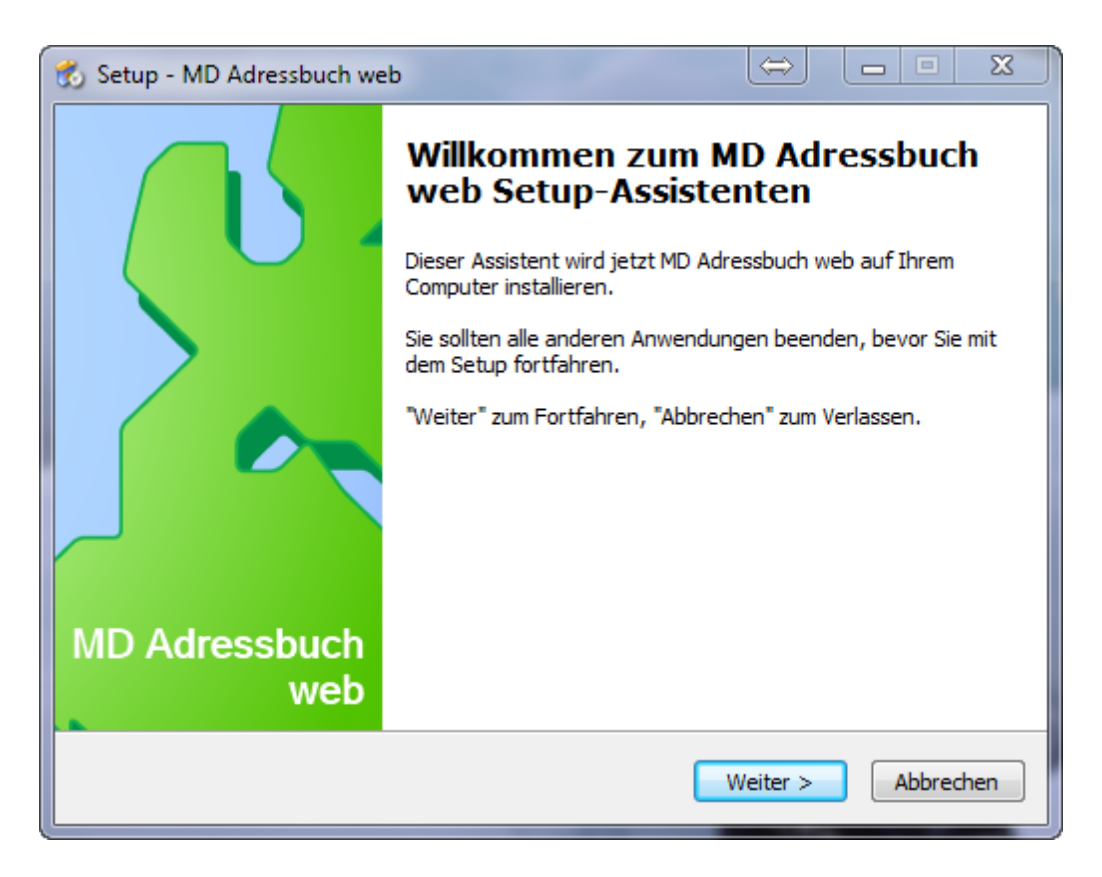

Im folgenden Fenster gelangen Sie zur Pfadauswahl. Wenn Sie bei Mobile- und Netzwerkinstallation einen Haken gesetzt haben werden alle Dateien in einen Ordner kopiert.

Sie sollten dies Option nur nutzen, wenn

- die Software von einem USB-Stick betrieben werden soll, oder
- die Software auf einem freigegebenen Netzlaufwerk für mehrere Mitarbeiter zur Verfügung stehen soll.

Achtung: Wenn der Haken gesetzt ist und Sie die Software trotzdem in den Windows Programme Ordner installieren kommt es unweigerlich zu Rechteproblemen, da Microsoft den Schreibzugriff auf den Programme Ordner grundsätzlich nicht zulässt.

Im nächsten Schritt müssen Sie die heruntergeladenen Datenbankeinstellungen (mdaw.mcon) und das Zertifikat (mdaw.pem) angeben:

| 🐔 Setup - MD Adressbuch web                                                                                                    |
|----------------------------------------------------------------------------------------------------|
| Datenbankeinstellungen<br>Eingabe von Datenbankeinstellungen und Zertifikat                                                                                                    |
| Bitte geben Sie hier die Datenbankeinstellungen (mdaw.mcon) und das Zertifikat für die<br>sichere Verbindung (mdaw.pem) an. Sie finden die Dateien auf den Seiten Ihres MD<br>Adressbuch webservice. |
| Datenbankeinstellungen                                                                                                    |
| C:\Users\Stefan Göppert\Desktop\mdaw.mcon Durchsuchen                                                                                                    |
| Zertifikat                                                                                                    |
| C:\Users\Stefan Göppert\Desktop\mdaw.pem Durchsuchen                                                                                                    |
|                                                                                                    |
| < Zurück Weiter > Abbrechen                                                                                                    |

Die Datenbankeinstellungen (mdaw.mcon) bestimmen die Art der Verbindung. Wenn möglich sollte immer die Direkte SSL Verbindung genutzt werden:

- 1. Direkte SSL Verbindung
- 2. SSL über HTTP Tunnel
- 3. SSL über HTTP Tunnel und Proxy

Die Verbindungen über einen HTTP Tunnel sollten in Unternehmen genutzt werden, wo keine Verbindungen nach außen über TCP/IP 3306 möglich sind.

## 5. Anmeldung

Nach der Installation der Software können Sie sich direkt mit Ihren Benutzerdaten am Programm anmelden. Die Verbindung zur Datenbank wird automatisch hergestellt.

|           | ×                                     |
|-----------|---------------------------------------|
|           | MD Adressbuch web - Benutzeranmeldung |
| E-Mail:   | stefan@magicdesignssoftware.de        |
| Passwort: | ••••••                                |
|           | Abbrechen Anmelden                    |

Nach dreimaliger Falscheingabe der Zugangsdaten wird das Programm beendet. Nach einer erfolgreichen Anmeldung gelangen Sie direkt zur Haupteingabemaske des Programms.

| MD Adress                             | buch web - Pieper           |   |     |             |           |              |            |             | , 🗆 🗙         |
|---------------------------------------|-----------------------------|---|-----|-------------|-----------|--------------|------------|-------------|---------------|
| Programm Datensatz Tools Filter Hilfe |                             |   |     |             |           |              |            |             |               |
| <b>.</b>                              | s 🖪 🗐 🍃 📀 🕻                 |   | £}} | Suche:      | D         | atenfeld: Na | ame        | •           | Q             |
| Persönlich                            |                             |   | Υ.  | Nachname    | Vorname   | Anrede       | Titel      | Organisatio | Straße 🔺      |
| Name:                                 | Albersmeier                 |   | Ī   | Albersmeier | Moritz    | Herr         |            | Pieper      | Frankeweg     |
|                                       | Ma - star                   |   |     | Albersmeier | Doris     | Frau         |            | Knappe      | Greta-Marg    |
| vorname:                              | Moritz                      |   |     | Albersmeier | Hendrick  | Herr         |            | Rädel       | Nani-Scheib   |
| Anrede:                               | Herr Titel:                 |   |     | Anders      | Laurel    | Frau         |            | Rosenow     | Raffaela-Ge   |
| Caburtataa                            |                             |   |     | Anders      | Desideria | Frau         | Ing.       | Schacht     | Beierallee 1  |
| Geburistag:                           | ✓ 11.05.1977 	 Geschiedric: | • |     | Anders      | Tam       | Herr         | B.Eng.     | Heidrich    | Radischring   |
|                                       |                             |   |     | Anders      | Earnest   | Herr         | Prof.      | Winkler     | Keudelstraß   |
| Straße:                               | Frankeweg 45                |   |     | Atzler      | Rubina    | Frau         |            | Hauffer     | Giancarlo-S   |
| DI <b>7</b> .                         | 49720 Stadty Decended       |   |     | Bachmann    | Holli     | Frau         |            | Matthäi     | Stiebitzstra  |
| PLZ.:                                 | 46720 Staut: Rosendani      |   |     | Bachmann    | Naomi     | Frau         |            | Stiffel     | Hamlet-Ber    |
| Land:                                 | Deutschland                 |   |     | Bachmann    | Dorit     | Frau         | B.Sc.      | Dietz KG    | Hornichweg    |
| Tolofaor                              | 140(0) 200676110            |   |     | Bähr        | Leandra   | Frau         |            | Wohlgemut   | Cosima-Butt   |
| Telefon:                              | ++9(0) 509676119            |   |     | Bähr        | Amina     | Frau         |            | Neureuther  | Lambert-St    |
| Telefax:                              | 03822 23616                 |   |     | Bähr        | Estelle   | Frau         | Ing.       | Krause      | Klappallee 8  |
| Mobile                                | 01776 705247                |   |     | Bähr        | Evelyn    | Frau         |            | Lachmann    | Rörrichtstra  |
| MODII:                                | 01/76 /0524/                |   |     | Bärer       | Mikel     | Herr         |            | Hiller      | Stahrgasse    |
| E-Mail:                               | foster97@junken.org         |   |     | Bärer       | Emile     | Herr         | Univ.Prof. | Hartmann    | Sauerweg      |
| Internet                              | http://godite.com/          |   |     | Barkholz    | Manuel    | Herr         | MBA.       | Mies        | Beyerallee    |
| internet:                             | http://gonitz.com/          |   |     | Barth       | Joy       | Frau         | Dr.        | Dussen van  | Pärtzeltplat  |
|                                       |                             |   | •   | Bauer       | Howie     | Herr         | MBA.       | Trupp       | Kallertstr. 🚽 |
| Diverse                               |                             |   | •   | ∢ 🔲         |           |              |            |             | •             |
| V C 01                                |                             |   |     |             |           |              |            |             |               |

# 6. Die Programmoberfläche

Die Programmoberfläche ist in drei Bereiche eingeteilt:

- 1. Oben befindet sich das Hauptmenü und die Navigation
- 2. Der linke Bereich ist die Detail- bzw. Bearbeitungsansicht des gewählten Kontaktes
- 3. Rechts befindet sich die Hauptübersicht mit den (gefilterten) Kontakten

Die Programmoberfläche bietet Ihnen diverse Möglichkeiten der individuellen Anpassung. Der linke Bereich kann über die Einstellungen unter dem Punkt <u>Layout</u> angepasst werden. Die einzelnen Spalten der Tabelle können per Drag&Drop vergrößert, verkleinert und in der Reihenfolge geändert werden:

| ٢      | s | uche:       |                 | Datenfeld: | Name    | •           | Q                          |
|--------|---|-------------|-----------------|------------|---------|-------------|----------------------------|
| ×.     |   | Nachname    | Vornamername    | Anrede     | e Titel | Organisatio | Straße                     |
|        |   | Albersmeier | Hendrick        | Herr       |         | Rädel       | Nani-S <mark>chei</mark> b |
|        |   | Ander       | LaurelLaurel    | Frau       |         | Rosenow     | Raffaela-Ge                |
|        |   | Anders      | Desidenasideria | Frau       | Ing.    | Schacht     | Beierallee 1               |
|        |   | Anders      | Tam Tam         | Herr       | B.Eng.  | Heidrich    | Radischring                |
|        |   | Anders      | Earnestamest    | Herr       | Prof.   | Winkler     | Keudelstraß                |
|        |   | Atzler      | RubinaRubina    | Frau       |         | Hauffer     | Giancarlo-S                |
| $\sim$ |   | Bachmann    | Holli Holli     | Frau       |         | Matthäi     | Stiebitzstra               |
|        |   | Bachmann    | NaomiNaomi      | Frau       |         | Stiffel     | Hamlet-Ber                 |
|        |   | Bachmann    | Dorit Dorit     | Frau       | B.Sc.   | Dietz KG    | Hornichweg                 |
|        |   | Bähr        | Leandra         | Frau       |         | Wohlgemut   | Cosima-Butt                |
|        |   | Bähr        | Amina Amina     | Frau       |         | Neureuther  | Lambert-St                 |
|        |   | Bähr        | EstelleEstelle  | Frau       | Ing.    | Krause      | Klappallee 8               |
|        |   | Bähr        | EvelynEvelyn    | Frau       |         | Lachmann    | Rörrichtstra               |
|        | - | D.C.        | ROLLS AND IN    |            |         | 1.01        | 01.1                       |

# 7. Die Schaltflächen im Programm

Die wichtigsten Schaltflächen auf der Programmoberfläche im Überblick:

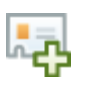

Neuer Datensatz (F2) - Ein neuer Datensatz wird angelegt.

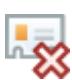

Datensatz archivieren (F3) - Der aktuell angezeigte Datensatz wird archiviert.

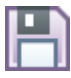

Datensatz speichern (F4) - Der aktuelle Datensatz wird gespeichert.

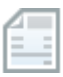

**Dokument generieren (F5)** - Ein Dokument wird von einer Vorlage kopiert und Platzhalter werden durch Daten des aktuellen Datensatzes ersetzt.

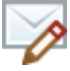

**E-Mail verfassen (F6)** - Verfassen Sie eine neue E-Mail an den ausgewählten Kontakt.

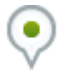

**Google Maps (F7)** - Die aktuelle Adresse wird in Google Maps angezeigt.

| 1  | <i>.</i> | _ | ۱.  |
|----|----------|---|-----|
| ŗ. | 41       |   |     |
| -  |          |   |     |
| 5  |          | - | ١., |
| 1  |          | _ | E   |

**Seriendokument (F8)** - Generiert ein Seriendokument in Word, OpenOffice oder als Serienmail.

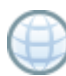

Suche im Internet (F9) - Suchen Sie Adressen anhand des Namens und des Wohnortes oder anhand der Telefonnummer.

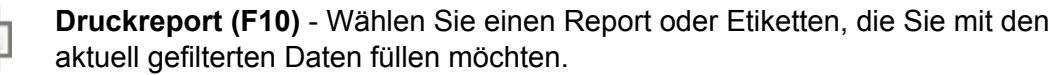

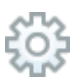

**Einstellungen (F11)** - Über diesen Button erreichen Sie programm- und benutzerbezogene Einstellungen.

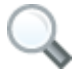

**Suche in Datensätzen** - Wenn Sie einen Suchbegriff eingetragen sowie ein Feld ausgewählt haben, startet dieser Button die Suche.

# 8. Arbeiten mit Datensätzen

In welchem Bearbeitungsstatus sich der angezeigte Datensatz befindet kann man am linken Rand der rechten Übersicht erkennen:

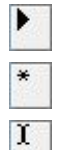

Zeigt den aktuell ausgewählten Datensatz.

Ein neuer Datensatz befindet sich im Editiermodus.

Ein bestehender Datensatz befindet sich im Editiermodus.

Um einen Datensatz in eine oder mehrere Gruppen einzuordnen klicken Sie einfach auf den Button im Namensfeld:

|             | 8 🖹 🗇 🔗 🗊 💮                | <b>a</b> |
|-------------|----------------------------|----------|
| Persönlich  |                            | -        |
| Name:       | Albersmeier                |          |
| Vorname:    | Hendrick                   |          |
| Anrede:     | Herr Titel:                |          |
| Geburtstag: | ✓ 25.06.2002 ▼ Geschlecht: |          |
| Privat      |                            |          |

Die Gruppierung wird automatisch gespeichert, wenn das Fenster geschlossen wird:

|                                                                                                    | ×         |
|----------------------------------------------------------------------------------------------------|-----------|
| Kontakt eingruppieren                                                                                                    |           |
| Geschäftlich     Geschäftlich     G |           |
| + -                                                                                                    | Schließen |

## 9. Datensätze filtern

Filter und Sortierungen haben sich als essentielle Bestandteile in der Arbeit mit Datensätzen herauskristallisiert. Eine gefilterte Datenmenge bleibt erhalten, bis der Filter aufgehoben ("Alle Datensätze anzeigen") oder die Anwendung beendet wird. Gefilterte Datenmengen können natürlich auch gedruckt, exportiert oder als Grundlage für Seriendokumente verwendet werden. Eine Suche ist ebenfalls ein Filter.

Ob auf der angezeigten Datenmenge ein Filter aktiv ist erkennen Sie an folgendem Symbol:

Achtung: Um die Geschwindigkeit beim Start des Programms zu erhöhen ist immer direkt ein Filter aktiviert.

Um einen Filter zu setzen gehen Sie im Hauptmenü auf Filter, oder klicken Sie einmal mit der rechten Maustaste auf die Übersicht rechts. In beiden Fällen öffnet sich das Menü mit den Filtermöglichkeiten. Mit dem ersten Punkt "Alle Datensätze anzeigen" wird der Filter zurückgesetzt. Mit Hilfe des nächsten Menüpunktes können Sie die Datensätze dem Alphabet nach filtern und zwar immer in Abhängigkeit des ersten Buchstaben des Nachnamens.

Der wichtigste Filter ist der gruppenorientierte Filter. Mit diesem können Sie nach den von Ihnen definierten Gruppen in beliebiger Tiefe Datensätze selektieren. Gefundene Datensätze werden dabei nur einmal angezeigt.

Der gruppenorientierte Filter ist eine sog. "oder"-Verknüpfung. Das bedeutet, dass ein Datensatz auf jeden Fall in die Ergebnismenge kommt, wenn er in nur einer (oder auch mehreren Gruppen) vorhanden ist.

Bei dem temporären Filter können Sie beliebige Datensätze in die Ergebnismenge selektieren. Nicht gruppiert zeigt alle Datensätze, die keiner Gruppe zugeordnet sind.

## 10. E-Mails versenden

Eine neue E-Mail verfassen Sie mit einem Klick auf die entsprechende Schaltfläche oder über den Shortcut F6. Die E-Mail Adresse des aktuell gewählten Datensatzes wird dabei als Empfänger eingetragen. Bitte beachten Sie, dass für den Versand von E-Mails die korrekten SMTP Daten in den Einstellungen unter Kommunikation eingetragen sein müssen. Diese Einstellungen erhalten Sie von Ihrem Administrator.

Achtung: Das MD Adressbuch web erlaubt nur verschlüsselte SMTP Verbindungen!

### 10.1 Schaltflächen im E-Mail Formular

Das MD Adressbuch web sendet E-Mails im HTML-Format und bietet deshalb einige Möglichkeiten zur Formatierung:

| В         | Fett               | ≣ | Aufzählung                    |
|-----------|--------------------|---|-------------------------------|
| Ι         | Kursiv             |   | Numerierung                   |
| <u>U</u>  | Unterstrichen      | I | Grafik einfügen               |
| <b>\$</b> | Schriftfarbe       |   | Hyperlink einfügen            |
|           | Linksbündig        |   | Vorlage (*.anw) öffnen        |
| ≣         | Zentriert          | 8 | Als Vorlage (*.anw) speichern |
|           | Rechtsbündig       |   |                               |
|           | Blocksatz          | 0 | Anhang anfügen                |
| ŧ         | Einzug verkleinern | × | Anhang löschen                |
| •         | Einzug vergrößern  |   |                               |

Die Felder "An", "Kopie" und "Blindkopie" fehlen bei einer Serienmail. Diese werden alle als eigenständige E-Mail versandt.

#### 10.2 Eine Serien E-mail generieren

In einer Serienmail können Sie folgende Platzhalter verwenden:

- [#surname] Nachname des Empfängers
- [#firstname] Vorname des Empfängers
- [#title] Titel des Empfängers
- [#salutation] Anrede des Empfängers

Auf der linken Seite können Sie die Empfängerliste ggf. überarbeiten. Wenn Sie einen Empfänger ausschließen wollen, entfernen Sie einfach den Haken daneben.

Viele SMTP-Server blocken den Versand von E-Mails ab einer bestimmten Anzahl in einem kurzen Zeitraum zur Vermeidung von Spam. Serienmails können in Intervallen (1 – 20 Sekunden) gesendet werden. Das Intervall kann in den Einstellungen unter Kommunikation eingestellt werden. Bei einer Serienmail wird zu Kontrollzwecken automatisch eine E-Mail an den Absender (die eingetragene SMTP-Adresse verschickt).

#### 11. Dokumente generieren

[definably10]

Mit dem MD Adressbuch web haben Sie die Möglichkeit verschiedenste Dokumente (OpenOffice odt, ott, ods, ots | MS Word doc, docx | MS Excel xls, xlsx | Text csv, txt) von Vorlagen zu generieren und mit kontaktbezogenen Platzhaltern zu füllen. Dazu wird die Vorlage zuerst in den temporären Ordner der Anwendung kopiert und dann mit den Platzhaltern befüllt. Ihre Vorlagen bleiben also unangetastet. Um eine Vorlage für das MD Adressbuch pro zu erstellen gehen Sie in Ihr Office Programm und setzen Sie folgende Platzhalter in gewünschter Formatierung beliebig ein:

| Kontaktbezogene Platzhalter: | Benutzerbezogene Platzhalter:      |
|------------------------------|------------------------------------|
| [surname]                    | [userSurname]                      |
| [firstname]                  | [userFirstname]                    |
| [salutation]                 | [userSalutation]                   |
| [title]                      | [userTitle]                        |
| [birthday]                   | [userPhone]                        |
| [street]                     | [userFax]                          |
| [zipcode]                    | [userMobile]                       |
| [city]                       | [userEmail]                        |
| [country]                    |                                    |
| [phone]                      | Organisationsbezogene Platzhalter: |
| [fax]                        | [userOrganisation]                 |
| [mobile]                     | [userStreet]                       |
| [email]                      | [userZipcode]                      |
| [internet]                   | [userCity]                         |
| [organisation]               | [userCountry]                      |
| [work_street]                | [userInternet]                     |
| [work_zipcode]               | [userBank]                         |
| [work_city]                  | [userIBAN]                         |
| [definably1]                 | [userBIC]                          |
| [definably2]                 | [userTaxnumber]                    |
| [definably3]                 | [userUstid]                        |
| [definably4]                 | [userDefinably1]                   |
| [definably5]                 | [userDefinably2]                   |
| [definably6]                 |                                    |
| [definably7]                 |                                    |
| [definably8]                 |                                    |
| [definably9]                 |                                    |

## 12. Seriendokumente

Mit dem MD Adressbuch pro können Sie drei verschiedene Arten von Seriendokumenten generieren. Bitte beachten Sie, dass zur Generierung von Seriendokumenten immer die aktuell angezeigte Datenmenge herangezogen wird. D.h. wenn die aktuelle Datenmenge gefiltert ist, wird auch nur die gefilterte Datenmenge in Seriendokumenten verwendet.

#### 12.1 Microsoft Word

Bitte wählen Sie zuerst eine Serienbriefvorlage. Diese wird zusammen mit den ausgewählten Datensätzen in Form einer Steuerdatei in den temporären Ordner des MD Adressbuch kopiert und dann in MS Word geöffnet und zusammengeführt. Für einen Serienbrief sind folgende Datenfelder und Textmarken verfügbar, die vom MD Adressbuch gefüllt werden:

| Seriendruckfelder: | Benutzerbezogene Platzhalter:      |
|--------------------|------------------------------------|
| surname            | userSurname                        |
| firstname          | userFirstname                      |
| salutation         | userSalutation                     |
| title              | userTitle                          |
| birthday           | userPhone                          |
| street             | userFax                            |
| zipcode            | userMobile                         |
| city               | userEmail                          |
| country            |                                    |
| phone              | Organisationsbezogene Platzhalter: |
| fax                | userOrganisation                   |
| mobile             | userStreet                         |
| email              | userZipcode                        |
| internet           | userCity                           |
| organisation       | userCountry                        |
| work_street        | userInternet                       |
| work_zipcode       | userBank                           |
| work_city          | userIBAN                           |
| definably1         | userBIC                            |
| definably2         | userTaxnumber                      |
| definably3         | userUstid                          |
| definably4         | userDefinably1                     |
| definably5         | userDefinably2                     |
| definably6         |                                    |
| definably7         |                                    |

## Seriendruckfelder:

definably8 definably9 definably10

#### 12.2 LibreOffice/OpenOffice

Um Serienbriefe mit OpenOffice zu nutzen muss zuvor in OpenOffice ein Macro installiert werden. Dieses Macro wird bei der Installation in den Programmordner kopiert. Für OpenOffice Serienbriefe stehen die gleichen Datenfelder und Textmarken wie bei MS Word Serienbriefen (siehe ein MS Word Seriendokument generieren) zur Verfügung:

| Seriendruckfelder: | Benutzerbezogene Platzhalter:      |
|--------------------|------------------------------------|
| surname            | userSurname                        |
| firstname          | userFirstname                      |
| salutation         | userSalutation                     |
| title              | userTitle                          |
| birthday           | userPhone                          |
| street             | userFax                            |
| zipcode            | userMobile                         |
| city               | userEmail                          |
| country            |                                    |
| phone              | Organisationsbezogene Platzhalter: |
| fax                | userOrganisation                   |
| mobile             | userStreet                         |
| email              | userZipcode                        |
| internet           | userCity                           |
| organisation       | userCountry                        |
| work_street        | userInternet                       |
| work_zipcode       | userBank                           |
| work_city          | userIBAN                           |
| definably1         | userBIC                            |
| definably2         | userTaxnumber                      |
| definably3         | userUstid                          |
| definably4         | userDefinably1                     |
| definably5         | userDefinably2                     |
| definably6         |                                    |
| definably7         |                                    |
| definably8         |                                    |

## Seriendruckfelder:

definably9 definably10

#### 12.3 Serien E-Mail

Wie Sie eine Serien E-Mail generieren lesen Sie bitte unter Punkt 10.2

## 13. Stapelverarbeitung

Mit Hilfe der Stapelverarbeitung können Sie mit wenigen Schritten beliebig viele Adressen kategorisieren, löschen oder auf Dubletten überprüfen. Die Stapelverarbeitung erreichen Sie über das Hauptmenü unter dem Punkt Tools oder über die Tastenkombination Strg+Y.

#### 13.1 Ausgewählte Adressen einer oder mehreren Kategorien zuordnen

Um Adressen nun neu zu kategorisieren wählen Sie diese auf der linken Seite und wählen Sie auf der rechten Seite die Kategorien:

| Stapelverarbeitung                                                                                                    |             | X    |
|----------------------------------------------------------------------------------------------------|-------------|------|
| Bitte wählen Sie die Kontakte und Kategorien:<br>Girschner, Rossana   04.12.2014 21:38:22<br>Girschner, Sina   04.12.2014 21:38:22<br>Gantz, Dolores   04.12.2014 21:38:22<br>Göppert, Stefan   20.08.2015 21:36:52<br>Gorlitz, Lenny   04.12.2014 21:38:24<br>Gorlitz, Nicolaj   04.12.2014 21:38:24<br>Gorlitz, Thoralf   04.12.2014 21:38:24<br>Gorlitz, Thoralf   04.12.2014 21:38:24<br>Gorlitz, Thoralf   04.12.2014 21:38:22<br>Gotthard, Clarissa   04.12.2014 21:38:23<br>Graf, Dolores   04.12.2014 21:38:23<br>Graf, Leila   04.12.2014 21:38:24<br>Grein Groth, Larry   04.12.2014 21:38:23<br>Grein Groth, Larry   04.12.2014 21:38:23<br>Grein Groth, Calexe   04.12.2014 21:38:23<br>Grein Groth, Calexe   04.12.2014 21:38:23<br>Grein Groth, Ca | Constraints |      |
|                                                                                                    | + -<br>Wei  | iter |

Werden auf der rechten Seite keine Kategorien ausgewählt, werden für die auf der linken Seite alle Kategorien zurückgesetzt.

## 13.2 Ausgewählte Adressen löschen

Zum löschen wählen Sie einfach die entsprechenden Adressen aus:

| Stapelverarbeitung           Bitte wählen Sie die Kontakte, die Sie löschen möchten:           Imann, Henry   04.12.2014 21:38:24           Hande, Cleannis   04.12.2014 21:38:22           Hande, Raimundo   04.12.2014 21:38:23           Hande, Jacqueline   04.12.2014 21:38:22           Hänel, Minerva   04.12.2014 21:38:23           Hänel, Dorothee   04.12.2014 21:38:23           Häring, Tassilo   04.12.2014 21:38:23           Häring, Goldy   04.12.2014 21:38:23           Häring, Sander   04.12.2014 21:38:23           Häring, Sander   04.12.2014 21:38:22           Häring, Floyd   04.12.2014 21:38:22 |      |
|----------------------------------------------------------------------------------------------------|------|
| Bitte wählen Sie die Kontakte, die Sie löschen möchten:<br>Hamann, Henry   04.12.2014 21:38:24<br>Hande, Cleannis   04.12.2014 21:38:22<br>Hande, Raimundo   04.12.2014 21:38:23<br>Hande, Jacqueline   04.12.2014 21:38:22<br>Hänel, Minerva   04.12.2014 21:38:22<br>Hänel, Dorothee   04.12.2014 21:38:23<br>Häring, Tassilo   04.12.2014 21:38:23<br>Häring, Goldy   04.12.2014 21:38:23<br>Häring, Sander   04.12.2014 21:38:22<br>Häring, Floyd   04.12.2014 21:38:22                                                                                                    |      |
| <ul> <li>Hamann, Henry   04.12.2014 21:38:24</li> <li>Hande, Cleannis   04.12.2014 21:38:22</li> <li>Hande, Raimundo   04.12.2014 21:38:23</li> <li>Hande, Jacqueline   04.12.2014 21:38:22</li> <li>Hänel, Minerva   04.12.2014 21:38:23</li> <li>Häring, Tassilo   04.12.2014 21:38:23</li> <li>Häring, Tassilo   04.12.2014 21:38:23</li> <li>Häring, Sander   04.12.2014 21:38:22</li> <li>Häring, Floyd   04.12.2014 21:38:22</li> </ul>                                                                                                    |      |
| Hande, Clearnis [04, 12, 2014 21:38:22         Hande, Raimundo   04.12, 2014 21:38:23         Hande, Jacqueline   04.12, 2014 21:38:22         Hänel, Minerva   04.12, 2014 21:38:23         Häring, Tassilo   04.12, 2014 21:38:23         Häring, Sonder   04.12, 2014 21:38:23         Häring, Sonder   04.12, 2014 21:38:23         Häring, Floyd   04.12, 2014 21:38:22                                                                                                    | *    |
| Hande, Jacqueline   04.12.2014 21:38:22         Hänel, Minerva   04.12.2014 21:38:22         V Hänel, Dorothee   04.12.2014 21:38:23         Häring, Tassilo   04.12.2014 21:38:23         Häring, Goldy   04.12.2014 21:38:23         Häring, Sander   04.12.2014 21:38:22         Häring, Floyd   04.12.2014 21:38:22                                                                                                    |      |
| <ul> <li>Hänel, Minerva   04.12.2014 21:38:22</li> <li>✓ Hänel, Dorothee   04.12.2014 21:38:23</li> <li>Häring, Tassilo   04.12.2014 21:38:23</li> <li>Häring, Goldy   04.12.2014 21:38:23</li> <li>Häring, Sander   04.12.2014 21:38:22</li> <li>Häring, Floyd   04.12.2014 21:38:22</li> </ul>                                                                                                    |      |
| <ul> <li>✓ Hänel, Dorothee   04.12.2014 21:38:23</li> <li>Häring, Tassilo   04.12.2014 21:38:23</li> <li>Häring, Goldy   04.12.2014 21:38:23</li> <li>Häring, Sander   04.12.2014 21:38:22</li> <li>Häring, Floyd   04.12.2014 21:38:22</li> </ul>                                                                                                    | -    |
| Häring, Tassilo   04.12.2014 21:38:23<br>Häring, Goldy   04.12.2014 21:38:23<br>Häring, Sander   04.12.2014 21:38:22<br>Häring, Floyd   04.12.2014 21:38:22                                                                                                    |      |
| Häring, Goldy   04.12.2014 21:38:23         Häring, Sander   04.12.2014 21:38:22         Häring, Floyd   04.12.2014 21:38:22                                                                                                    |      |
| Haning, Sander   04.12.2014 21:38:22                                                                                                    |      |
| Haring, Hoyu   04, 12, 2014 21; 36; 22                                                                                                    |      |
| ₩ Häring Dabel   04 12 2014 21:38:24                                                                                                    |      |
| Häring, Nikolaus 104, 12, 2014 21:38:23                                                                                                    |      |
| Hartmann, Giuliano   04.12.2014 21:38:24                                                                                                    |      |
| Hartmann, Sandy   04.12.2014 21:38:23                                                                                                    |      |
| Hartung, Jürgen   04.12.2014 21:38:22                                                                                                    |      |
| Hecker, Rodolphe   04.12.2014 21:38:22                                                                                                    | _    |
| Hecker. Erasmus   04.12.2014 21:38:22                                                                                                    |      |
|                                                                                                    |      |
|                                                                                                    |      |
| Weir                                                                                                    | iter |
|                                                                                                    |      |
|                                                                                                    |      |

ACHTUNG: Dieser Schritt kann nicht rückgängig gemacht werden. Seien Sie umsichtig mit dieser Funktion und machen Sie ggf. vorher eine Datensicherung.

13.3 Datenbank nach doppelten Einträgen durchsuchen

Das Programm selektiert Dubletten, indem es auf folgende gleiche Werte überprüft:

- Nachname
- Vorname
- Straße

Gefundene Datensätze werden in der Liste angezeigt. Hinter dem Namen steht immer das jeweils letzte Änderungsdatum. Sie können nun einfach die zu löschenden Einträge auswählen:

|                                                                   | ×      |
|-------------------------------------------------------------------|--------|
| Stapelverarbeitung                                                |        |
| Bitte wählen Sie die doppelten Kontakte, die Sie löschen möchten: |        |
| Albersmeier, Hendrick   20.11.2015 08:13:02                       |        |
| Albersmeier, Hendrick   17.11.2015 11:08:27                       |        |
|                                                                   |        |
|                                                                   |        |
|                                                                   |        |
|                                                                   |        |
|                                                                   |        |
|                                                                   |        |
|                                                                   |        |
|                                                                   |        |
|                                                                   |        |
|                                                                   |        |
|                                                                   | Weiter |
|                                                                   | Weider |
|                                                                   |        |

**13.4 Alle Kontakte einer Kategorie in eine andere Kategorie verschieben** Bitte wähle Sie zunächst eine Quell- und eine Zielkategorie. Die entsprechenden Kontakte werden mit dem Klick auf weiter von der einen in die andere Kategorie verschoben.

| Stapelverarbeitung                                           | X                                                                                                    |
|--------------------------------------------------------------|----------------------------------------------------------------------------------------------------|
| Bitte wählen Sie eine Quellkategorie und eine Zielkategorie: | Geschäftlich<br>Kunden<br>Potenzielle Kunden<br>Stammkunden<br>Eferanten<br>EDV<br>Potenzielle Kunden<br>Eferanten<br>EFeranten<br>Potenzielle Kunden |
| + -                                                          | + -<br>Weiter                                                                                                    |

## 14. Daten importieren

Das MD Adressbuch web importiert Kontakte direkt aus Outlook oder aus einer Textdatei (txt, csv). Den Import erreichen Sie im Hauptmenü unter Tools oder mit der Tastenkombination Strg+I. Der Import aus Outlook oder einer vCard verläuft automatisch. Wählen sie den entsprechenden Punkt an und klicken Sie dann auf "Weiter". Beim Import einer Textdatei müssen Sie das korrekte Trennzeichen der einzelnen Datenfelder angeben. Ebenso, ob die Felder durch Anführungszeichen begrenzt sind.

Wenn Sie nun auf "Weiter" klicken können Sie die zu importierenden Adressen einer oder mehreren Gruppen zuordnen:

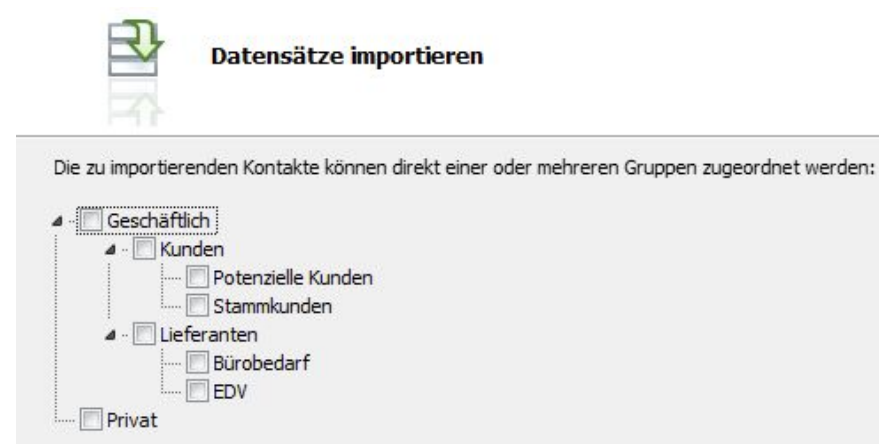

Anschließend gelangen Sie zur Zuordnung. Hier können Sie den zu importierenden Datensätzen die korrekten Felder in der Datenbank zuweisen. Wenn sie ein Feld nicht zuordnen wollen, lassen Sie die Auswahlbox einfach auf "nicht zugeordnet". Mit < und > können Sie durch die Datensätze navigieren, um die Zuordnung zu vereinfachen. Das Geburtsdatum muss wenn benötigt das Format 1977-01-17 haben.

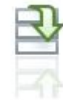

Datensätze importieren

| Vorname          | ▼ Ines                                  | Nicht zugeordnet 🔹 |
|------------------|-----------------------------------------|--------------------|
| Name             | ▼ Möller                                | Nicht zugeordnet 🔹 |
| Straße           | <ul> <li>Rohrdamm 83</li> </ul>         | Nicht zugeordnet 👻 |
| PLZ.             | ▼ 32052                                 | Nicht zugeordnet 🔹 |
| Stadt            | <ul> <li>Herford Elverdissen</li> </ul> | Nicht zugeordnet 🔹 |
| Land             | ▼ NW                                    | Nicht zugeordnet 🔹 |
| Telefon          | • 05221 45 10 99                        | Nicht zugeordnet 🔹 |
| E-Mail           | ✓ Ines.Möller@dodgit.com                | Nicht zugeordnet 🔹 |
| Nicht zugeordnet | •                                       | Nicht zugeordnet 🔹 |
| Nicht zugeordnet | •                                       | Nicht zugeordnet 🔹 |
| Nicht zugeordnet | •                                       | Nicht zugeordnet 🔹 |
| Nicht zugeordnet | •                                       | Nicht zugeordnet 🔹 |
| Nicht zugeordnet | •                                       | Nicht zugeordnet 🔹 |
| Nicht zugeordnet | •                                       | Nicht zugeordnet 🔹 |
| Nicht zugeordnet | •                                       | Nicht zugeordnet 🔹 |

Ein Klick auf "Importieren" startet nun den Import. Dabei wird Ihnen ein Zähler der aktuellen Datensätze angezeigt. Beendet wird der Import mit einer Statusmeldung.

## 15. Daten exportieren

Um Ihre Adressen zu exportieren bietet das MD Adressbuch drei Möglichkeiten:

- 1. **Export über einen Report**: Nach dem Ausführen eines Reports haben Sie die Möglichkeit diesen in diverse Dateiformate zu exportieren.
- Feldabhängiger Export als Textdatei (txt,csv): Um die Datensätze feldabhängig zu exportieren gehen Sie bitte in das Hauptmenü unter Tools auf Export oder drücken Sie Strg+E.
- 3. Über den **Schnellexport** haben Sie die Möglichkeit einen einzelnen Datensatz (Outlook, vCard, Zwischenablage, Etikett) zu exportieren. Sie finden den Punkt Schnellexport im Hauptmenü unter Tools.

## 16. Reporting

Um einen Report mit den angezeigten Daten zu füllen klicken Sie einmal auf das Drucker-Symbol. Sie können nun einen Report in der Auswahlliste wählen und starten.

| Druck und Exp | port              |  |           | ×         |
|---------------|-------------------|--|-----------|-----------|
| Report        | Etiketten         |  |           |           |
| Тур:          | Standard Portrait |  |           | •         |
| Titel:        | Adressenliste     |  |           |           |
|               |                   |  |           |           |
|               |                   |  |           |           |
|               |                   |  |           |           |
|               |                   |  |           |           |
|               |                   |  |           |           |
|               |                   |  |           |           |
|               |                   |  | Ausführen | Abbrechen |

## 17. Etiketten

Wählen Sie beim Druck die entsprechende Registerkarte um Etiketten zu drucken. Sie können den Typ und den Druckstartpunkt wählen. Um eine Einzeladresse zu drucken setzen Sie den Haken bei nur den aktuell gewählten Datensatz drucken.

| ур:        | Avery Zweckform 3423 (105x35) v3l_2_16                                  | • | 0 | <u></u> |
|------------|-------------------------------------------------------------------------|---|---|---------|
| atensatz:  | 🕅 nur den aktuell gewählten Datensatz drucken                           |   | © | 0       |
| Absender:  | Stefan Göppert Softwareentwicklung - Höltene Klinke 89 - 48853 Coesfeld | F | © | ©       |
| :mpfänger: | [firstname] [surname]                                                   | F | © | ©       |
|            | [street]                                                                |   | © | ©       |
|            | [postcode] [city]                                                       |   | © | ©       |
|            |                                                                         |   | © | ©       |
|            |                                                                         |   | © | ©       |

Welche Empfängerdaten auf die Etiketten gedruckt werden wird durch Variablen bestimmt. Folgende Platzhalter stehen zur Verfügung:

| [surname]    | [fax]          | [definably3]  |
|--------------|----------------|---------------|
| [firstname]  | [mobile]       | [definably4]  |
| [salutation] | [email]        | [definably5]  |
| [title]      | [internet]     | [definably6]  |
| [birthday]   | [organisation] | [definably7]  |
| [street]     | [work_street]  | [definably8]  |
| [zipcode]    | [work_zipcode] | [definably9]  |
| [city]       | [work_city]    | [definably10] |
| [country]    | [definably1]   |               |
| [phone]      | [definably2]   |               |

## 18. Programmeinstellungen

Ein großer Teil der Programmeinstellungen wird auf dem Server gespeichert. Auch im MD Adressbuch web können diese Daten nur durch einen Administrator geändert werden. Dazu gehören:

- 1. Organisationsdaten (18.1)
- 2. Definierbare Felder für Kontakte und Benutzer (18.2)
- 3. Gruppen (18.3)
- 4. Kommunikation SMTP (18.5)
- 5. Layout Beschriftung (18.6)

#### 18.1 Organisation

| Einstellungen |                                    |                 |                                    | x |
|---------------|------------------------------------|-----------------|------------------------------------|---|
| Grganisation  | 🗐 Def. Felder 🛛 🍸 Gruppen          | 😳 Programm 📗 Ko | Kommunikation                      |   |
| Organisation: | Stefan Göppert Softwareentwicklung | E-Mail:         | stefan@magicdesignssoftware.de     |   |
| Straße:       | Höltene Klinke 89                  | Internet:       | http://www.magicdesignssoftware.de |   |
| PLZ.:         | 48653                              | Steuernumme     | ner: 312/5048/1831                 |   |
| Stadt:        | Coesfeld                           | UstID:          |                                    |   |
| Land:         | Deutschland                        | Bank:           |                                    |   |
| Telefon:      | +49 2541 8475530                   | IBAN:           | DE515001051754081583               |   |
| Telefax:      |                                    | BIC:            | INGDDEFFXX                         |   |
| Mobil:        |                                    |                 |                                    |   |
|               |                                    |                 |                                    |   |
|               |                                    |                 | Schließen                          |   |

Im ersten Register befinden sich die Stammdaten Ihrer Organisation. Diese werden z. B. in Briefen und Reports genutzt

18.2 Def. Felder

| Einstellungen  |                      |                           | X                       |
|----------------|----------------------|---------------------------|-------------------------|
| G Organisation | Def. Felder          | 😳 Programm 📗 Kommunikatio | on Layout 🖞 🖁 Variablen |
| Definierbar 1: | Text   Definierbar 1 | Definierbar 8:            | ext 🔹 Definierbar 8     |
| Definierbar 2: | Text   Definierbar 2 | Definierbar 9:            | ext   Definierbar 9     |
| Definierbar 3: | Text   Definierbar 3 | Definierbar 10:           | ext 🔹 Definierbar 10    |
| Definierbar 4: | Text   Definierbar 4 | Benutzer:                 |                         |
| Definierbar 5: | Text   Definierbar 5 | Definierbar 1:            | ext 🔹 Definierbar 1     |
| Definierbar 6: | Text   Definierbar 6 | Definierbar 2:            | ext 🔻 Definierbar 2     |
| Definierbar 7: | Text   Definierbar 7 |                           |                         |
|                |                      |                           |                         |
|                |                      |                           |                         |
|                |                      |                           | Schließen               |
|                |                      |                           |                         |

Das nächste Register enthält die Werte für die definierbaren Felder. Die ersten zehn definierbaren Felder sind kontaktbezogen. Die letzten beiden sind benutzerbezogen.

18.3 Gruppen

| Einstellungen                                                                                 | x                                   |
|-----------------------------------------------------------------------------------------------|-------------------------------------|
| G Organisation Def. Felder Gruppen                                                            |                                     |
| Geschäftlich     Kunden     Potenzielle Kunden     Stammkunden     Lieferanten     Bürobedarf | +                                   |
| Privat                                                                                        | and <sup>a</sup> and <sub>a</sub> a |
|                                                                                               |                                     |
| Schließen                                                                                     |                                     |

Bevor Sie mit der Eingabe und Bearbeitung Ihres Adressbestandes beginnen, sollten Sie unbedingt Gruppen für die Filterung festlegen. Die Schachtelungstiefe kann dabei beliebig sein. Bitte wählen Sie die Gruppen sorgfältig aus.

#### 18.4 Programm

| Einstellungen    |                                                                           |
|------------------|---------------------------------------------------------------------------|
| 🚛 Organisation   | 🗐 Def. Felder 🛛 🖓 Gruppen 🔯 Programm 🕼 Kommunikation 🛄 Layout 📲 Variablen |
| Sprache:         | german   Geburtsdatum nach Monat und Tag sortieren                        |
| Programmpfad:    | E:\Delphi\MD Adressbuch web\bin\                                          |
| Datenpfad:       | E:\Delphi\MD Adressbuch web\bin\data\                                     |
| Reportpfad:      | E: \Delphi\MD Adressbuch web\bin\reports \                                |
| Tempverzeichnis: | E:\Delphi\MD Adressbuch web\bin\tmp\                                      |
| Vorlagen:        | E:\Delphi\MD Adressbuch web\bin\templates\                                |
|                  |                                                                           |
|                  |                                                                           |
|                  |                                                                           |
|                  | Schließen                                                                 |
|                  |                                                                           |

Im Register Programm können Sie die Sprache und die Sortierreihenfolge des Datums angeben. Die Pfadangaben sind rein informell!

#### 18.5 Kommunikation

| Einstellungen  |                   |            |               |         |              |                   |                    | X  |
|----------------|-------------------|------------|---------------|---------|--------------|-------------------|--------------------|----|
| G Organisation | Def. Felder       |            | ද්ුි Programm | Kor     | mmunikation  | Layout            | 비입 Variablen       |    |
| SMTP           |                   |            |               | ISDN    |              |                   |                    |    |
| Server:        |                   |            |               | Status: | File "CAPI20 | 32.DLL" not fou   | und.               |    |
| Benutzer:      |                   |            |               |         | Meldung      | bei eingehende    | n Anrufen anzeigen |    |
| Passwort:      |                   |            |               |         | Anlage is    | st Nebenstelle. / | Amtskennziffer:    | ]  |
| Port:          | 587 SSL: Explizit | (STARTTLS) | -             |         | ISDN Log     | g speichern       |                    |    |
| Intervall:     | 5 (0-20) in Sek   | unden      |               |         |              |                   |                    |    |
|                |                   |            |               |         |              |                   |                    |    |
|                |                   |            |               |         |              |                   |                    |    |
|                |                   |            |               |         |              |                   |                    |    |
|                |                   |            |               |         |              |                   |                    |    |
|                |                   |            |               |         |              |                   |                    |    |
|                |                   |            |               |         |              |                   | Schließ            | en |
|                |                   |            |               |         |              |                   |                    |    |

Unter Kommunikation können Sie (wenn eine Schnittstelle vorhanden ist) ISDN Einstellungen und SMTP-Daten für den E-Mail Versand angeben.

#### 18.6 Layout

| Einstellungen             |                           |               |                   |        | ×         |
|---------------------------|---------------------------|---------------|-------------------|--------|-----------|
| G Organisation            | 🗐 Def. Felder 🛛 🍸 Gruppen | 😳 Programm    | Kommunikation     | Layout | Variablen |
| Reiter 1<br>Beschriftung: | Persönlich                | Schriftfarbe: | Hintergrundfarbe: | 🔲 🔲 ge | schlossen |
| Reiter 2<br>Beschriftung: | Privat                    | Schriftfarbe: | Hintergrundfarbe: | ge     | schlossen |
| Reiter 3<br>Beschriftung: | Dienstlich                | Schriftfarbe: | Hintergrundfarbe: | 🔲 💟 ge | schlossen |
| Reiter 4<br>Beschriftung: | Diverse                   | Schriftfarbe: | Hintergrundfarbe: | 📃 🔽 ge | schlossen |
|                           |                           |               |                   |        |           |
|                           |                           |               |                   | Reset  | Schließen |

Die Daten für das Layout werden, bis auf die Beschriftungen, lokal gespeichert.

| 1 | 8. | 7 | Va | ria | bl | en |
|---|----|---|----|-----|----|----|
|---|----|---|----|-----|----|----|

| Einstellungen  |               |               |                           |               |                       |
|----------------|---------------|---------------|---------------------------|---------------|-----------------------|
| G Organisation | 🗐 Def. Felder | දිුි Programm | Kommunikation             | Layout        | 비입 Variablen          |
|                |               |               |                           |               |                       |
| Schlüssel      |               | Wert          |                           |               |                       |
| map.view       |               | https:        | //www.mdadressbuch.de     | /maps/mdap_v3 | .php?street=%@street% |
| search.number  |               | https:        | //www.klicktel.de/suche/  | %@searchName  | %/%@searchCity%       |
| search.invers  |               | https:        | //www.klicktel.de/rueckwa | aertssuche/%@ | searchNumber%         |
| search.index   |               | 0             |                           |               |                       |
| alternate.mail |               | 1             |                           |               |                       |
| report.report  |               | Stand         | ard Portrait              |               |                       |
| report.title   |               | Adres         | senliste                  |               |                       |
| io.text        |               | ;             |                           |               |                       |
| io.field       |               |               |                           |               |                       |
| io.date        |               | DD.M          | 1.YYYY                    |               |                       |
| out.encoding   |               | 0             |                           |               |                       |
|                |               |               |                           |               |                       |
|                |               |               |                           |               |                       |
|                |               |               |                           |               |                       |
|                |               |               |                           |               |                       |
|                |               |               |                           |               | Schließen             |
|                |               |               |                           |               | Johneisen             |
|                |               | <br>          |                           |               |                       |

Variablen werden lokal gespeichert. map.view gibt an auf welcher Webkarte eine Adresse angezeigt werden soll. Mit search.number und search.invers geben Sie den Suchanbieter für Adressen bzw. Telefonnummern im Internet an.

## 19. Hilfe und Support

Sie haben die Möglichkeit auf ausgiebige Hilfe- und Supportmöglichkeiten über das Internet zuzugreifen:

- Hilfe und FAQ unter: http://www.mdadressbuch.de/hilfe
- Ticketsystem unter: <u>http://www.mdadressbuch.de/kontakt</u>

Darüber hinaus bieten wir kostenpflichtigen Remote Support. Die Kosten betragen 15 EUR je angefangener 15 Minuten zzgl. MwSt. Das Remote Support Modul können Sie z. B. hier herunterladen: <u>http://www.mdadressbuch.de/webservice#downloads</u>.

## 20. Weitergehende Informationen

Weitergehende aktuelle Informationen erhalten Sie auf der Webseite des MD Adressbuch unter <u>http://www.mdadressbuch.de</u> und über die sozialen Netzwerke (eine Anmeldung dort ist nicht erforderlich):

- Facebook: <u>https://www.facebook.com/magicdesignssoftware</u>
- Google+: <u>https://google.com/+MagicdesignssoftwareDe</u>
- Youtube: https://www.youtube.com/channel/UCLeAZ9w8WVEx85OzoJ1LRGQ
- Twitter: <u>https://twitter.com/StefanGoeppert</u>

## 21. Kontaktadresse

Stefan Göppert Softwareentwicklung Höltene Klinke 89 48653 Coesfeld Tel.: 02541/8475530 Fax.: 02541/8475531 E-Mail: support@mdadressbuch.de http://www.mdadressbuch.de http://www.magicdesignssoftware.de